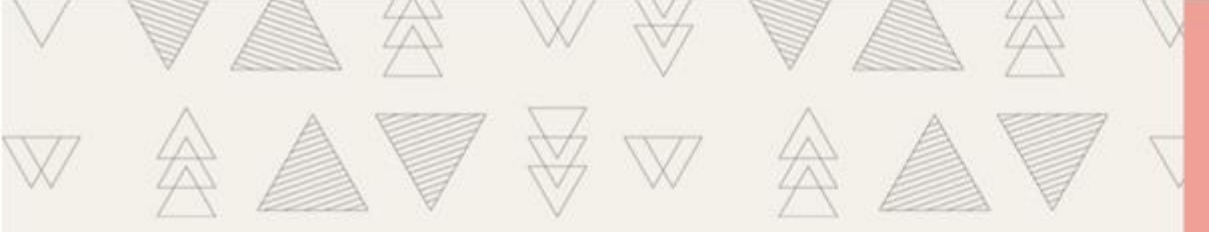

# <u>투고자 매뉴얼</u>

# 건국대학교 법학연구소 논문투고 가이드

COPYRIGHT 2021 © 건국대학교 법학연구소. All Rights Reserved.

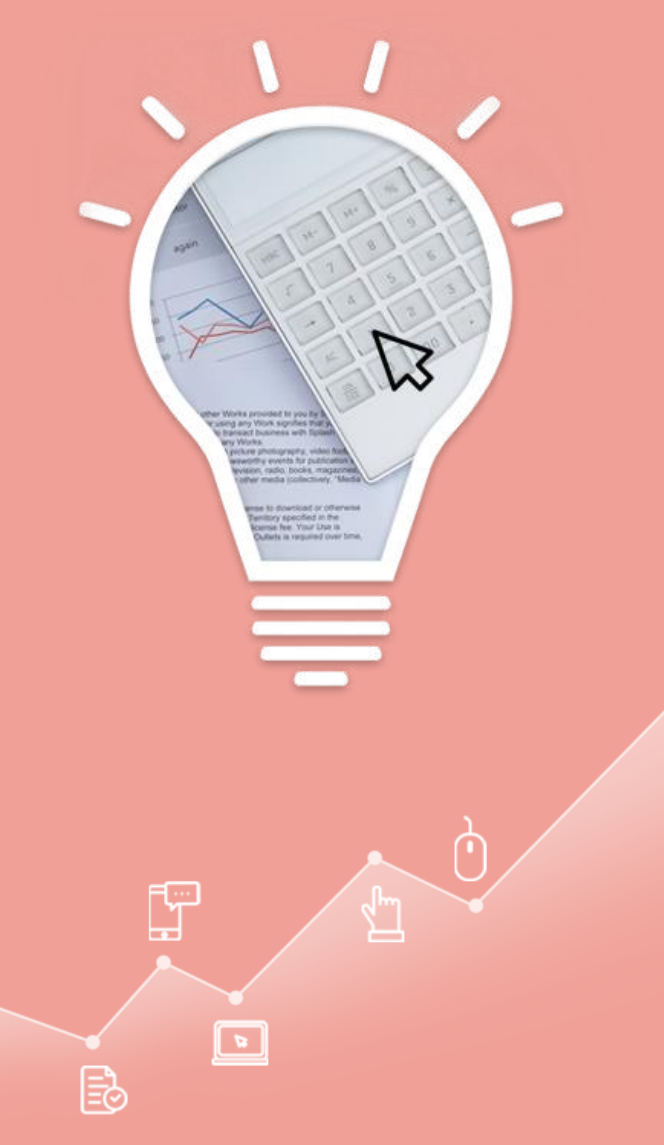

### 온라인(online) 논문투고 이용안내

#### 1. 논문투고 시 홈페이지 투고규정등을 참고해 주시기 바랍니다.

#### 2. 온라인 논문투고는 홈페이지 회원으로 가입 후 바로 이용이 가능합니다.

- 회원가입 정보는 투고자 확인을 위해서 사용되며 다른 용도로 이용되지 않습니다.
- 논문투고 후에는 로그인을 통해서 「논문투고」에서 언제든지 심사결과를 확인하실 수 있습니다.

#### 3. 올바른 논문파일 등록 - 한글(hwp) 또는 MS Word로 작성된 논문파일을 반드시 업로드하여 주시기 바랍니다.

- 심사용 논문 업로드시 저자, 소속의 정보는 반드시 삭제하시고 올려주시기 바랍니다.
- 논문투고신청서를 다운받아 작성하시고 반드시 업로드하여 주시기 바랍니다.
- 심사 후 최종 논문 업로드시 저자, 소속 등의 정보를 반드시 작성하시고 올려주시기 바랍니다.

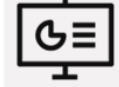

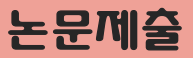

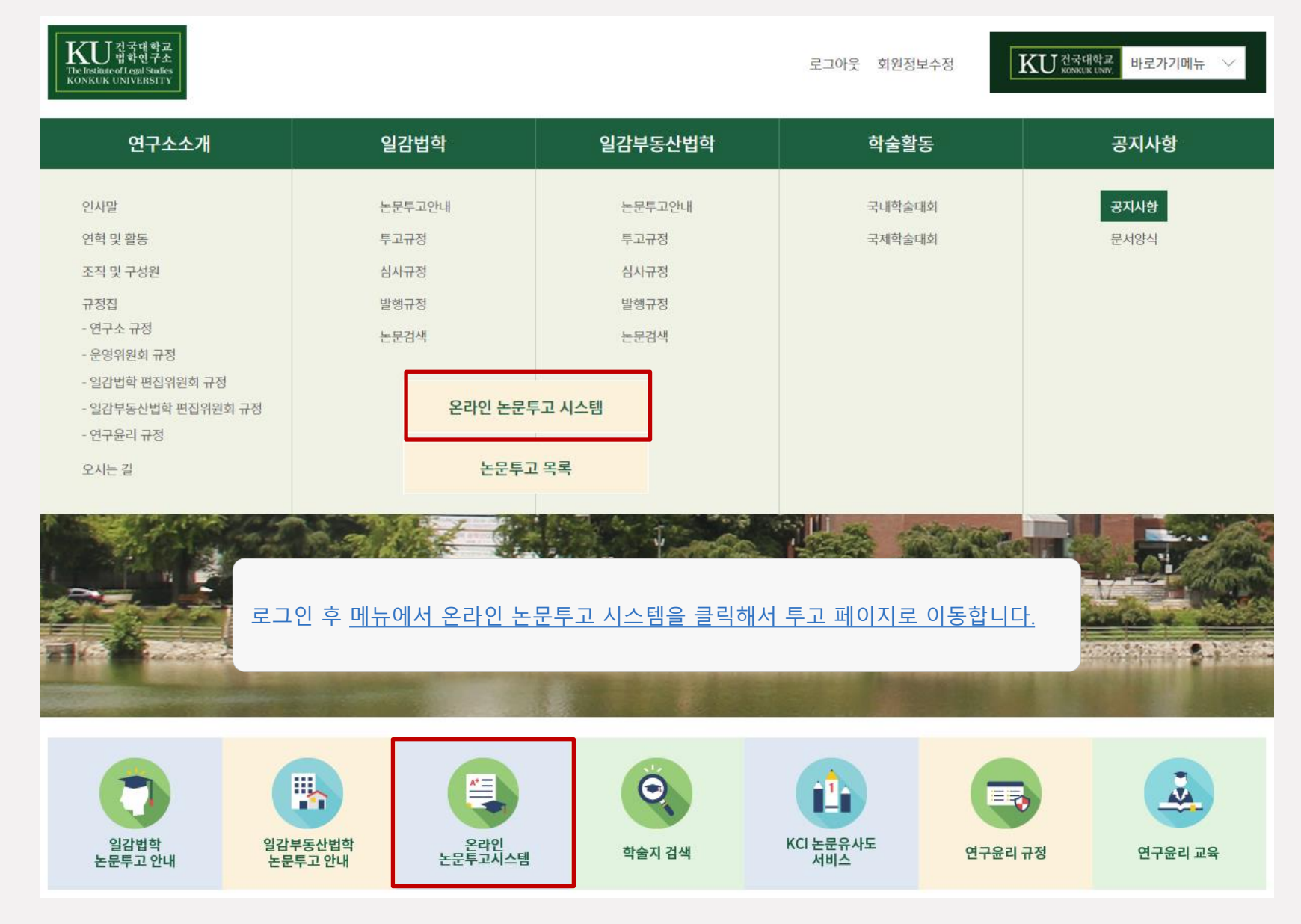

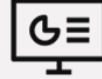

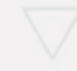

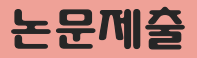

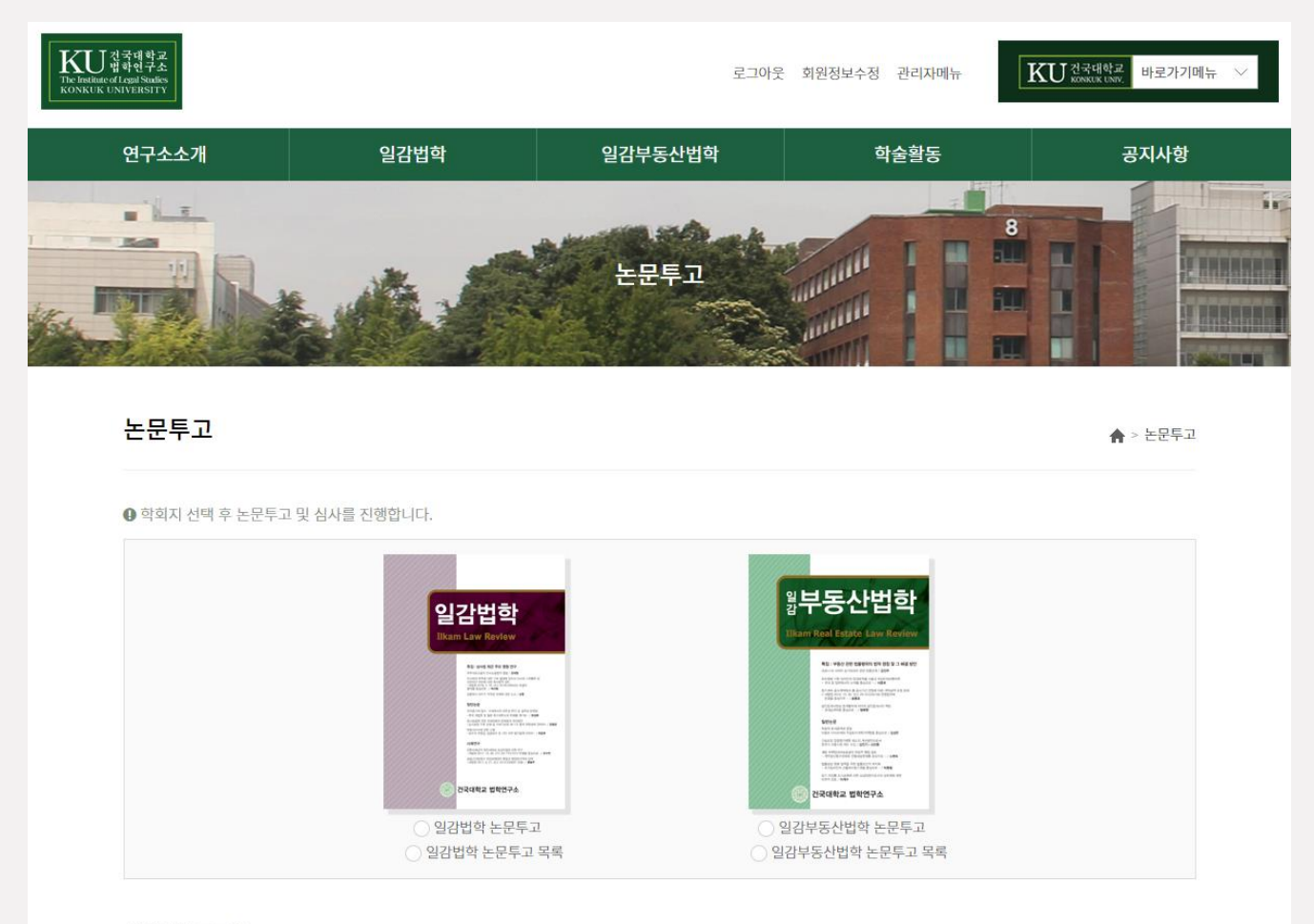

#### 심사위원 로그인

❶ 심사를 위한 심사위원님은 아래에 <u>이름과 이메일 주소를 입력</u>하셔야 권한이 부여됩니다.

투고하려는 학회지를 먼저 선택합니다. 선택하면 투고페이지로 이동합니다. 투고기간이 아닌 경우 투고 할 수 없습니다.

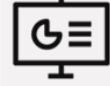

# 논문제출

| 논문투고                         |                                                                                                    | ♠ > 논문투고                                            |   |
|------------------------------|----------------------------------------------------------------------------------------------------|-----------------------------------------------------|---|
|                              |                                                                                                    | •는 필수항목 입니다.                                        |   |
| * 저자명                        | 관리자                                                                                                    |                                                     |   |
| * 소속                         | 건국대학교 법학연구소                                                                                                    |                                                     |   |
| * 직위                         |                                                                                                    | 논문투고에 필요한 모는 앙목을 입력합니다.                             |   |
| *주소                          | 05029         주소챶기           서울 광진구 능동로 120 (화양동, 건국대학교)           건국대학교 법학관 512호 법학연구소                                                                         | 심사용 논문파일 : 저자, 소속등의 개인정보는 반드시 삭제하<br>업로드 해주시기 바랍니다. | 여 |
| * 연락처                        | 02-450-3297                                                                                                    | 투고신청서 : 기본적인 투고 신청서를 다운 받은 후 입력해서<br>업로드 합니다.       |   |
| * 이메일                        | ilkam@konkuk.ac.kr                                                                                                    |                                                     |   |
| <mark>*</mark> 논문 제목         | 한글:                                                                                                    | 윤리서약서에 동의 후 투고를 합니다.                                |   |
| * 심사용 논문 파일                  | 영문 · · · · · · · · · · · · · · · · · · ·                                                                                                    | 저작권 양도 동의서 : 저작권 양도 동의서를 다운 받은 후 입력<br>해서 업로드 합니다.  | 벽 |
| * 투고 신청서                     | <ul> <li>일김법학 논문게재 신청서 ※ 반드시 <u>투고 관련 신청서</u>를 다운로드후 작성하여 올려주세요.</li> <li>파일 선택 선택된 파일 없음</li> </ul>                                                            |                                                     |   |
| * KCI 논문유사도검사<br><u>바로가기</u> | 파일 선택 전택된 파일 없음                                                                                                    |                                                     |   |
| * 윤리서약서                      | 본인(및 공동연구자)은 연구활동과 연구결과물의 작성에 있어서 연구윤리와 학자적 양심<br>며, 다음 각 호의 연구부정행위를 통하여 연구윤리를 위반한 경우 건국대학교 법학연구4<br>에 따르도록 하겠습니다.<br>1. 자료나 연구결과를 허위로 만들어 이를 기록하거나 보고하는 "위조행위" | ▲<br>I에 충실하게 작성하였으<br>▷ 연구윤리 규정의 조치<br>▼            |   |
| <sup>•</sup> 저작권 양도 동의서      | <ul> <li>죄적권 양도 동의서 다운로드</li> <li>※ 반드시 <u>저작권 양도 동의서</u>를 다운로드후 작성하여 올려주서</li> <li>파일 선택</li> <li>선택된 파일 없음</li> </ul>                                         |                                                     |   |
|                              |                                                                                                    |                                                     |   |

취소 논문투고 목록

논문 투고

ତ୍ର=

## 심사결과 왁인

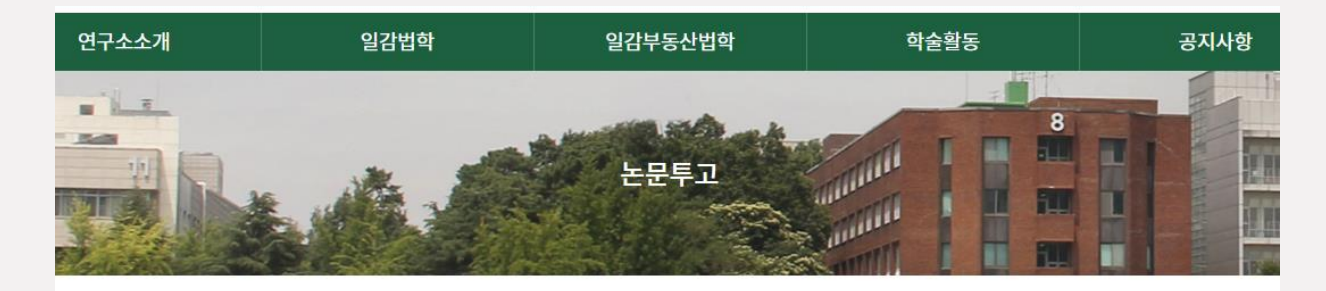

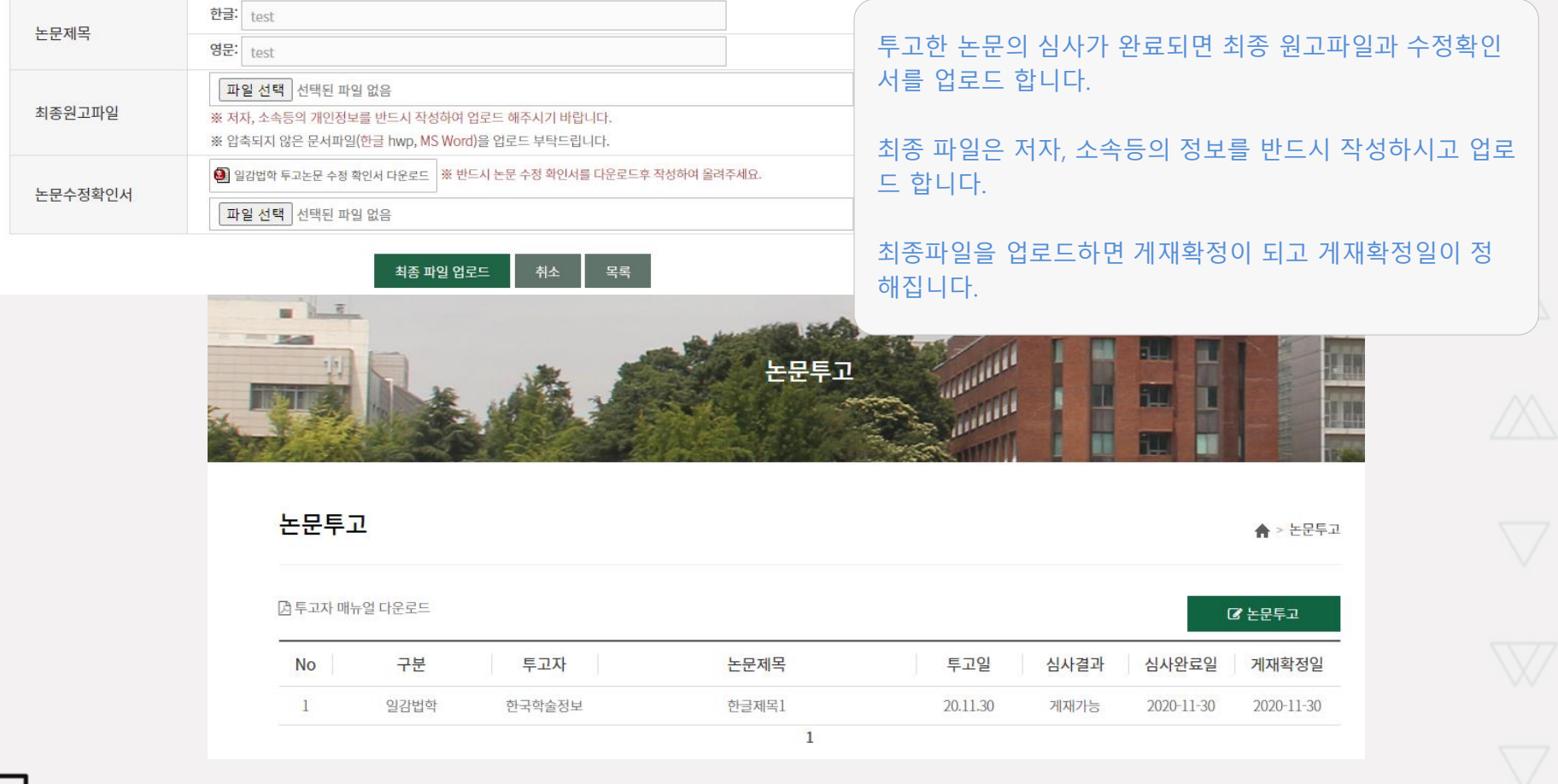

G≣